- 1. Open browser and connect to <a href="http://ucs-vc.cc.ncku.edu.tw/">http://ucs-vc.cc.ncku.edu.tw/</a>.
- 2. Choose to continue browsing this website, as shown in Figure 1.

| 8 | 此網站的安全性憑證有問題。                                            |  |  |  |  |  |  |
|---|----------------------------------------------------------|--|--|--|--|--|--|
| 0 | 此網站出示的安全性憑證並非由信任的憑證授權單位所發行。<br>此網站出示的安全性憑證是為其他網站的位址所發行的。 |  |  |  |  |  |  |
|   | 安全性憑證問題可能表示其他人可能正在嘗試欺騙您,或是攔截您傳送到該伺服器的任何資料。               |  |  |  |  |  |  |
|   | 我們建議您關閉此網頁,而且不要繼續瀏覽此網站。                                  |  |  |  |  |  |  |
|   | ❷ 按這裡關閉此網頁。                                              |  |  |  |  |  |  |
| < | 😵 繼續瀏覽此網站 (不建議)。                                         |  |  |  |  |  |  |
|   | ◎ 其他資訊                                                   |  |  |  |  |  |  |
|   |                                                          |  |  |  |  |  |  |
|   |                                                          |  |  |  |  |  |  |

Figure 1: Continue to this website (not recommended)

3. Download the vSphere Client, as shown in Figure 2.

| <b>vm</b> ware <sup>.</sup>                                                                                               |                |
|----------------------------------------------------------------------------------------------------|----------------|
| 入門<br>若要遠端存取 vSphere,請使用<br>vSphere Web Client。<br>下載 vSphere Client<br>登入 vSphere Web Client<br>如需說明,請參閱<br>vSphere 說明文件 | Venter Servers |

Figure 2: Download vSphere Client

4. Install vSphere Client with the default value.

5. Open the vSphere Client after the installation is complete and login with the following information, as shown in Figure 3.

IP address / Name: ucs-vc.cc.ncku.edu.tw

User name: VMware Client Account

Password: VMware Client Password

| 💋 VMware vSphere Clien                                                                                   | t                                                                                                    |
|----------------------------------------------------------------------------------------------------|----------------------------------------------------------------------------------------------------|
|                                                                                                    |                                                                                                    |
| viviware vspriere                                                                                        |                                                                                                    |
| Client                                                                                                   |                                                                                                    |
| To directly manage a singl<br>To manage multiple hosts,<br>vCenter Server.<br>IP address / <u>N</u> ame: | e host, enter the IP address or host name.<br>enter the IP address or name of a<br>ucs-vc.cc.ncku.edu.tw |
| User name:                                                                                               | abc                                                                                                    |
| Password:                                                                                                | *******                                                                                                  |
|                                                                                                    | Use Windows session credentials                                                                          |
|                                                                                                    | Login <u>C</u> lose <u>H</u> elp                                                                         |

Figure 3

6. Select the [Virtual Machines] tab after login, as shown in Figure 4.

|   | 🕑 UCS-VC - vSphere Client                                                                                                    |                               | and the second second s |                      |                            |  |  |  |
|---|----------------------------------------------------------------------------------------------------|-------------------------------|----------------------------------------------------------------------------------------------------|----------------------|----------------------------|--|--|--|
| ľ | <u>Eile Edit View Inventory Administration Plug-ins H</u> elp                                                                                                    |                               |                                                                                                    |                      |                            |  |  |  |
|   | C Normal Structure Structure Structu |                               |                                                                                                    |                      |                            |  |  |  |
|   |                                                                                                    |                               |                                                                                                    |                      |                            |  |  |  |
|   | UCS-VC UCS-VC, ucs-vc.cc.ncku.edu.tw VMwczz-vCenter Server, 4.1.0, 258902                                                                                                    |                               |                                                                                                    |                      |                            |  |  |  |
|   | Ges Datastore                                                                                                    | Getting Started Datacenter Vi | irtual Machines                                                                                                    | s Tasks & Events Ala | arms Permissions Maps      |  |  |  |
|   |                                                                                                    |                               |                                                                                                    |                      | Name, State, Host or Guest |  |  |  |
|   |                                                                                                    | Name                          | State                                                                                                    | Status               | Host                       |  |  |  |
|   |                                                                                                    |                               | Powered On                                                                                                    | <b>V</b> OITINA      | UTRIDM                     |  |  |  |

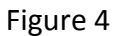

7. Click on the Virtual Machine and right click on 「Open Console」 or upper toolbar 「Open Console」 to open the virtual machine system screen, as shown in Figure 5.

| 🖉 UCS-V | /C - vSphere Cli | ent   |                |                   |                      |         |                    |                         |                    |                      | X     |
|---------|------------------|-------|----------------|-------------------|----------------------|---------|--------------------|-------------------------|--------------------|----------------------|-------|
| File Ed | lit View Inver   | itory | Administration | Plug-ins Help     |                      |         |                    |                         |                    |                      |       |
|         | Home             | ▶ क   | Inventory 🕨 🛐  | Hosts and Cluste  | rs                   |         |                    |                         | 🖅 🗸 Search         | n Inventory          | Q     |
| ØB      | 1                |       | 000            | BC                | » 📀                  |         |                    |                         |                    |                      |       |
| 🗆 🛃 U   | CS-VC            |       | UCS-VC, uc     | s-vc.cc.ncku.edu  | tw VMware vCenter Se | rver, 4 | .1.0, 258902       |                         |                    |                      |       |
|         | UCS-Datastore    |       | Getting Sta    | rted Datacenters  | Virtual Machines Hos | ts T    | asks & Events Alar | ms Permissions Maps     | <u> </u>           |                      |       |
|         |                  |       |                |                   |                      |         |                    | Name, State, Host or Gu | est OS contains: • | •                    | Clear |
|         |                  |       | Name           |                   | State                |         | Status             | Host                    | Provision          | ned Space Used Space | Ho    |
|         |                  |       | 🗗 мски         | GO_1(Ubuntu 9.10) | Powered Off          |         | A Normal Rower     | Unknown                 | 56.00 GB           | 67.09 KB             |       |
|         |                  |       |                |                   |                      |         | Guest              |                         | . I                |                      |       |
|         |                  |       |                |                   |                      |         | Snapshot           |                         | •                  |                      |       |
|         |                  |       |                |                   | C                    | 2       | Open Console       | )                       |                    |                      |       |
|         |                  |       |                |                   |                      | 5       | Edit Settings      |                         |                    |                      |       |
|         |                  |       |                |                   |                      | 国       | Migrate            |                         |                    |                      |       |
|         |                  |       |                |                   |                      | 100     | Clone              |                         |                    |                      |       |
|         |                  |       |                |                   |                      |         | Template           |                         | <b>F</b>           |                      |       |
|         |                  |       |                |                   |                      |         | Fault Tolerance    |                         | F                  |                      |       |
|         |                  |       |                |                   |                      |         | Add Permission.    | Ctrl+P                  |                    |                      |       |
|         |                  |       |                |                   |                      |         | Alarm              |                         | •                  |                      |       |
|         |                  |       |                |                   |                      |         | Report Performa    | ance                    |                    |                      |       |
|         |                  |       |                |                   |                      |         | Rename             |                         |                    |                      |       |
|         |                  |       |                |                   |                      |         | Edit Notes         |                         |                    |                      |       |
|         |                  |       |                |                   |                      |         | Open in New Wi     | indow Ctrl+Alt+N        |                    |                      |       |
|         |                  |       |                |                   |                      |         | Remove from In     | ventory                 |                    |                      |       |
|         |                  |       |                |                   |                      |         | Delete from Disk   |                         | _                  |                      |       |
|         |                  |       |                |                   |                      |         | Copy to Clipboa    | ard Ctrl+C              |                    |                      |       |
|         |                  |       | •              |                   | m                    |         |                    |                         |                    |                      | F.    |
|         |                  |       |                |                   |                      |         |                    |                         |                    |                      |       |

Figure 5

8. Click the 「Power On」 button in toolbar to startup the virtual machine. After the startup screen appears, click the mouse in the window to control the virtual machine keyboard mouse. You can press "Ctrl+Alt" to leave the virtual machine keyboard mouse and resume the operation of the original system, as shown in Figure 6.

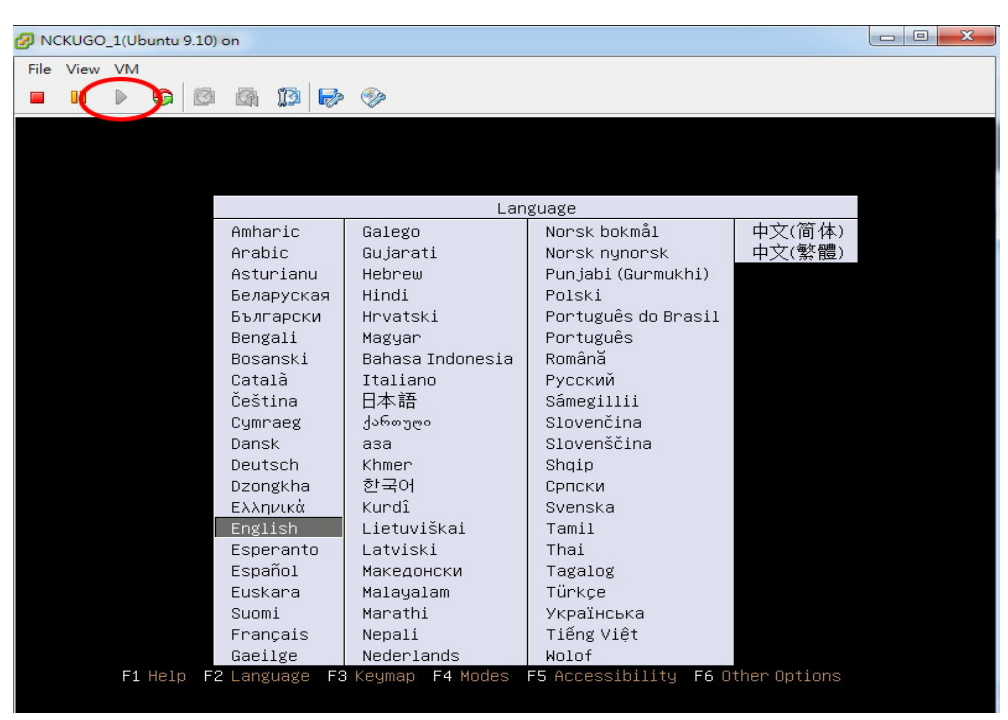

Figure 6